# stages<sup>™</sup> Release Notes 2.6.5

## October 2018

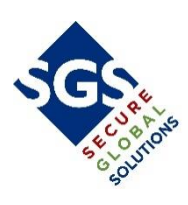

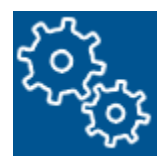

2.....Highlights

7.....System Administration

9......<u>Dispatch</u>

11.....Signal Processing

15.....<u>Setup</u>

18......<u>External Application</u>

19......<u>Miscellaneous</u>

## HIGHLIGHTS

## Opt In

Stages<sup>™</sup> can send out a notification for a subscriber to opt in to a service or feature. This will send out an email or SMS using an Auto Process with an Opt In URL. Clicking the URL will opt into the feature, and log an Event Code on the Site. That event code could generate an alarm or use an Auto Process to create a Memo.

The URL is built from variables including Site and Contact Info.

#### **Auto Process**

A new field has been added for 'Opt In'. Once selected, pressing tab or saving will reveal more fields. 'Opt In Event Code' is the Event Code that will be logged to the Site when pressing the URL. 'Opt in HTML Format' defines which Email HTML Format houses the HTML Code that will display when the URL is pressed. 'Opt in HTML Fail Format' defines which Email HTML Format will be displayed if there is an issue with the URL link.

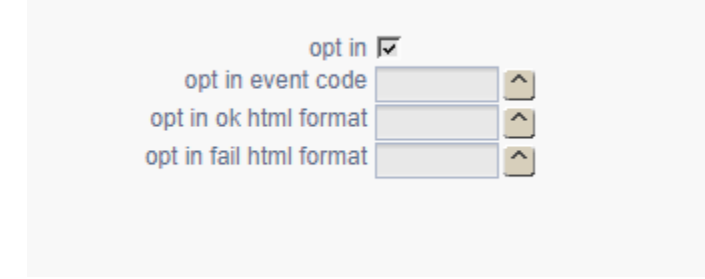

In the Body of the Message, the variable '[OptInURL]' is entered to display the formatted URL with the Site and Contact Info imbedded.

If desired, the 'Opt In Event Code' can then be set up to trigger a Memo to the Data Entry department to update the account to enable the new feature.

#### **Email HTML Format**

The HTML code for the URLs are defined in the Email HTML Format setup just as an outgoing email would be.

#### **Opt In URL Mask**

A Task Parameter should be entered on Task 11 (Signal Processing) with a Parameter Name of 'OptInURLMask' and a value like 'https://server/path/{}' with 'Server' and 'Path' defined for where the Service is hosted. This will be used as the base for the [OptInURL] variable. The '{}' will be replaced by the Auto Process with specific data for that Site and Contact.

### **Application Code – SQL Server Control**

The Application Code represents a smaller group within an application #. For example, the Stages Mobile application is within Application #2. While Application #2 may be running on a specific SQL server, we can now define an application like the Stages Mobile application to run on a different SQL server. When switching an application code, the existing session will move to the new SQL server. Current users will move to the new SQL server automatically.

The Application Code must be defined. (Utilities | stages™ | Application Code)

| EZ. | + E E X 5 Applicatio | on Code        |               |
|-----|----------------------|----------------|---------------|
|     | Application Code     | Application    | Description   |
| BX  | StagesMobile         | 🔽 StagesDealer | Stages Mobile |
|     |                      |                |               |
|     |                      |                |               |
|     |                      |                |               |
|     |                      |                |               |
|     |                      |                |               |
|     |                      |                |               |

#### AppEngine.Config

The StagesGateway(s) servicing the Stages Mobile application must be used only for the Stages Mobile application.

The AppEngine.Config must list all SQL servers that may be designated to run this application. The Application Code must be set. In this example, the Application Code is "DealerGroupA".

<AppEngine ApplicationNum="2" ApplicationCode="DealerGroupA ApplicationTitle="Appengine Dev we ApplicationTitle="Dealer Group A' GetWorkstationFlag="Y" webservice GetWorkstationFlag="Y" GoogleApiKey="AlzaSyCprQzlJInTmxs8iLpZmAeaPRpdlKxM\_80" MapApiKey="AlzaSyCprQzlJInTmxs8iLpZmAeaPRpdlKxM\_80" MapApiKeyType="key" ServerMessageType="http" HttpTimeoutSeconds="3600" SqlKeepAliveSeconds="30" SuppressChangePaseword="N" SuppressChangePassword="N" IisTimeoutSeconds="30" SqlTimeoutSeconds="30" ValidateTypesFlag="Y ClamServer="IDIIS01" AllowServerPaths="N" <Log LogAllErrors="N" />

#### **SQL** Switching

#### (Utilities | Server Control | Server Application Control)

In the example below, Application #2 is running on Server #2 and the Stages Mobile application is following Application #2.

| Applic | cat App Name     | Application Code | Application Code Descri | ip Office              | Active Server          |
|--------|------------------|------------------|-------------------------|------------------------|------------------------|
| 1      | StagesMonitoring |                  |                         | Secure Central Station | 1-IDSQL1               |
| 2      | StagesDealer     |                  |                         | Secure Central Station | 2-Beach                |
| 2      | StagesDealer     | StagesMobile     | Stages Mobile           | Secure Central Station | 2-Beach(Application# 2 |
| 3      | StagesCustomer   |                  |                         | Secure Central Station | 1-IDSQL1               |
| 5      | SGS Tickets      |                  |                         | Secure Central Station | 1-IDSQL1               |
| 7      | SGSTicketsMobile |                  |                         | Secure Central Station | 1-IDSQL1               |
| 9      | Stages Guard     |                  |                         | Secure Central Station | 1-IDSQL1               |
| 10     | Chat             |                  |                         | Secure Central Station | 1-IDSQL1               |
| 11     | ExternalDispatch |                  |                         | Secure Central Station | 1-IDSQL1               |

## To move Stages Mobile to Server #1, press the button indicated below:

|   | <b>H B b</b> | Applications     |                  |                          |                        |                         |
|---|--------------|------------------|------------------|--------------------------|------------------------|-------------------------|
|   | Applica      | t App Name       | Application Code | Application Code Descrip | p Office               | Active Server           |
|   | 1            | StagesMonitoring |                  |                          | Secure Central Station | 1-IDSQL1                |
| • | 2            | StagesDealer     |                  |                          | Secure Central Station | 2-Beach                 |
| • | 2            | StagesDealer     | StagesMobile     | Stages Mobile            | Secure Central Station | 2-Beach(Application# 2) |
|   | 3            | StagesCustomer   |                  |                          | Secure Central Station | 1-IDSQL1                |
|   | 5            | SGS Tickets      |                  |                          | Secure Central Station | 1-IDSQL1                |
|   | 7            | SGSTicketsMobile |                  |                          | Secure Central Station | 1-IDSQL1                |
|   | 9            | Stages Guard     |                  |                          | Secure Central Station | 1-IDSQL1                |
|   | 10           | Chat             |                  | -                        | Secure Central Station | 1-IDSQL1                |
|   | 11           | ExternalDispatch |                  |                          | Secure Central Station | 1-IDSQL1                |

### Application #2 is on Server #2 | Stages Mobile application is on Server #1.

|   |          | S Applications   |                  |                          |                        |               |
|---|----------|------------------|------------------|--------------------------|------------------------|---------------|
|   | Applicat | App Name         | Application Code | Application Code Descrip | Office                 | Active Server |
|   | 1        | StagesMonitoring |                  |                          | Secure Central Station | 1-IDSQL1      |
| • | 2        | StagesDealer     |                  |                          | Secure Central Station | 2-Beach       |
|   | 2        | StagesDealer     | StagesMobile     | Stages Mobile            | Secure Central Station | 1-IDSQL1      |
|   | 3        | StagesCustomer   |                  |                          | Secure Central Station | 1-IDSQL1      |
|   | 5        | SGS Tickets      |                  |                          | Secure Central Station | 1-IDSQL1      |
|   | 7        | SGSTicketsMobile |                  |                          | Secure Central Station | 1-IDSQL1      |
|   | 9        | Stages Guard     |                  |                          | Secure Central Station | 1-IDSQL1      |
|   | 10       | Chat             |                  |                          | Secure Central Station | 1-IDSQL1      |
|   | 11       | ExternalDispatch |                  |                          | Secure Central Station | 1-IDSQL1      |

Reset the Application Code to follow the Application #. The Application Code must be on the same SQL server as the Application #. When connected to this SQL server, there is a function to reset the Application Code to follow the Application #.

|      | + E V      | S Applications                 |                  |                          |                        |               |
|------|------------|--------------------------------|------------------|--------------------------|------------------------|---------------|
|      | Applicat   | App Name                       | Application Code | Application Code Descrip | Office                 | Active Server |
|      | 1          | StagesMonitoring               |                  |                          | Secure Central Station | 1-IDSQL1      |
|      | 2          | StagesDealer                   |                  |                          | Secure Central Station | 1-IDSQL1      |
| •    | 2          | StagesDealer                   | StagesMobile     | Stages Mobile            | Secure Central Station | 1-IDSQL1      |
| ollo | w Applic   | ation #.                       |                  |                          | Secure Central Station | 1-IDSQL1      |
| rom  | now on the | his Application Code will folk | DW/              |                          | Secure Central Station | 1-IDSQL1      |
|      | 7          | SGSTICKEtSMODIle               |                  |                          | Secure Central Station | 1-IDSQL1      |
|      | 9          | Stages Guard                   |                  |                          | Secure Central Station | 1-IDSQL1      |
|      | 10         | Chat                           |                  |                          | Secure Central Station | 1-IDSQL1      |
|      | 11         | ExternalDispatch               |                  |                          | Secure Central Station | 1-IDSOL1      |

## **External Application – Integration Platform Users**

Users can be defined on the Integration Platform Setup window (Setup | Device Setup | Integration Platform). These users will have access to the External Application – Application #2 and will be able to access **any** accounts where the Device is assigned to the Integration Platform. For example, if 'alarm.com' is defined as an Integration Platform, any users defined on the alarm.com Integration Platform will have access to all alarm.com accounts.

| Z 🕀 🛛 🗙 🛐 Integration Platform       |                                       |    |                            |
|--------------------------------------|---------------------------------------|----|----------------------------|
| Platform Description                 |                                       |    |                            |
| F 🛛 🔀 alarm.com 🛛 Alarm.com Platform |                                       |    |                            |
|                                      |                                       |    |                            |
|                                      |                                       |    |                            |
| ■ZH = ▼X S Platform Users            |                                       |    | FE WX 65 Permissions       |
| 🙎   User Name 🛛 🔺                    | platform alarm.com                    |    | Description U              |
| B AlarmCom                           | user name AlarmCom                    | ᄃᄆ | Actual Schedule            |
| I AlarmCom2                          | password ****                         | ᄃᄆ | Administrator              |
|                                      | user region US United States          |    | Alarm Buffer               |
|                                      | valid ip                              |    | Alarm Dispatch             |
|                                      | valid ip mask                         | 모  | Allow Other Site Groups    |
|                                      |                                       |    | Delete Contacts            |
|                                      | IIIIIIIIIIIIIIIIIIIIIIIIIIIIIIIIIIIII | ᄃᄋ | Device Copy                |
|                                      | 5 User Group                          |    | Edit ASAP Verified Address |
|                                      | F Administrator                       | 모모 | External Application       |
|                                      | F External 1                          |    | Global Action Plan         |
|                                      | F External 2                          |    | In/Out of Service          |
|                                      | F External 3                          | 모고 | Manual Event Entry         |
|                                      |                                       |    | Network Navigator          |
|                                      |                                       | 모  | New Site/Device            |
|                                      |                                       | 모고 | On/Off Test                |
|                                      |                                       |    | Patient Information        |
|                                      |                                       | 모고 | PIN/Codewords              |
|                                      |                                       |    | PSAP Validation            |

## SYSTEM ADMINISTRATION

### **External Application – Manually Enter Workstation**

For alarm dispatching in the external application, the autodial feature requires that the application know which workstation/extension is running the application. If this cannot be determined by reverse DNS, stages<sup>™</sup> can be configured to allow the user to manually identify the workstation.

User Permission – The user must have the 'Enter Workstation' permission.

| I User Groups | A REFERENCE (B) Group Permissions (Admin)                                               |
|---------------|-----------------------------------------------------------------------------------------|
| Description   | - pr Metrix                                                                             |
| Administrator | T XML Signal Allowed                                                                    |
| External 1    | T Save as Spreadsheet                                                                   |
| External 2    |                                                                                         |
| External 3    |                                                                                         |
|               | I User Groups<br>Description<br>Administrator<br>External 1<br>External 2<br>External 3 |

Office – An Office must be defined for the Site Group. This office must have a list of workstation names and extensions. The Office# must be entered in the Site Group External Administration Options tab. External Administration (123 Alarm Co)

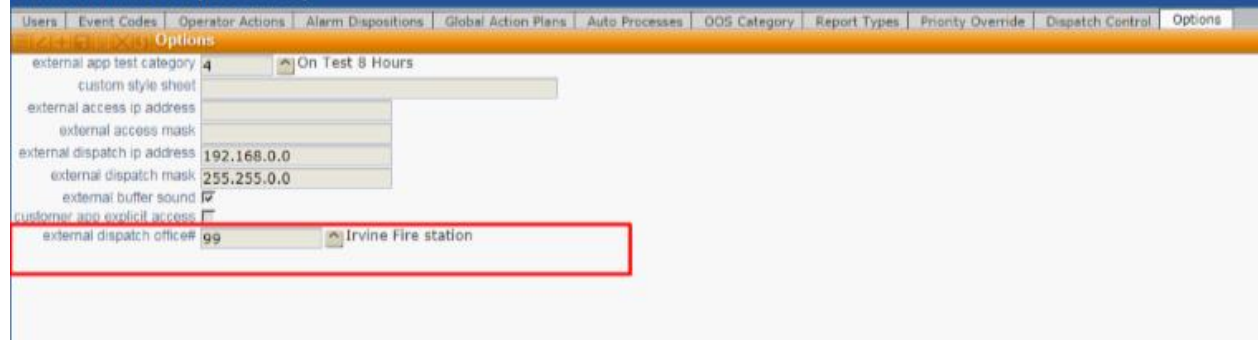

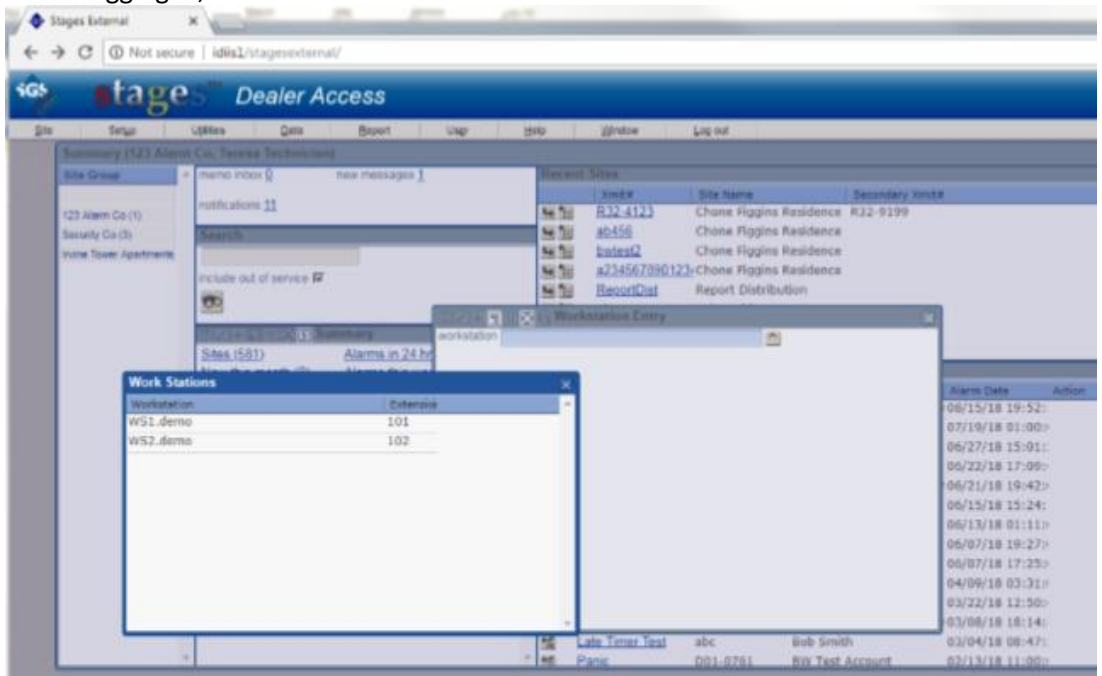

When logging in, the user is able to select the workstation.

## DISPATCH

### **Reopen Alarm**

There is a new stages<sup>™</sup>-generated operator action, 'Reopen', which allows a previously full-cleared alarm to be reopened. As an example, after an alarm has been cleared, an operator may receive an inbound call from an agency, dealer, or end user requesting some specific further action. All actions taken will still be associated with the originating Alarm#. If there is a Partial Clear Priority set on this operator action, alarms will be reopened with this priority. Otherwise, the alarm will be reopened with the priority of the original alarm.

| 1 | Alarm History (Crane, Denny - Residential) |          |                |            |        |                     |                  |                         |             |               |               |              |
|---|--------------------------------------------|----------|----------------|------------|--------|---------------------|------------------|-------------------------|-------------|---------------|---------------|--------------|
|   |                                            |          | ᢧ 🗙 ເ₅ Alarm H | listory    |        |                     |                  |                         |             |               |               |              |
| C | «)»                                        |          | Graph          | Alarm#     | Pri    | Event Code          |                  | Alarm Date              | Retrieved   | Time          | Cleared       |              |
|   | Ø                                          |          |                | 193        | 20     | VGT-Video Guard     | Tour             | 06/12/18 22:11:06       | 09/10/18 16 | :05:22153h:54 | 10/02/18 17:0 | )1:50        |
|   | Ø                                          | <u>8</u> | •              | 177        | 0      | AT-AC Power Fail    |                  | 06/04/18 10:17:10       | 06/12/18 09 | :37:4191h:20  | 06/12/18 09:3 | 38:11        |
|   | Ø                                          | <u>8</u> | •              | 176        | 0      | lateRST-Point Faile | ed to Restore    | 05/31/18 17:42:07       | 06/04/18 10 | 11:488h:29    | 06/04/18 10:1 | 1:49         |
|   | Ø                                          | <u>8</u> |                | 174        | 0      | E300-System Trou    | ible             | 05/30/18 12:58:04       |             |               | 05/30/18 12:2 | 28:40        |
|   |                                            | S 🛛      | -              | 175        | 11     | RUNALM-Runaway      | Alarm            | 05/30/18 12:53:08       | 05/31/18 11 | :05:222h:12   | 05/31/18 14:3 | 38:13        |
|   |                                            | S 🛛      | •              | 173        | 0      | E300-System Trou    | ible             | 05/30/18 11:52:49       | 05/30/18 11 | :57:404:52    | 05/30/18 11:5 | 58:17        |
|   |                                            | S 🛛      | •              | 172        | 0      | E300-System Trou    | ible             | 05/30/18 11:39:03       | 05/30/18 11 | :50:011:03    | 05/30/18 11:5 | 50:21        |
|   | Ø                                          | ST /     |                | 158        | 20     | VGT-Video Guard     | Tour             | 05/08/18 22:25:07       | 05/09/18 10 | :27:312h:02   | 05/30/18 11:3 | 36:34        |
|   | Ø                                          | ST /     |                | 146        | 0      | lateRST-Point Faile | ed to Restore    | 04/03/18 15:51:00       | 04/04/18 08 | :15:316h:24   | 05/08/18 10:3 | 34:36        |
|   | Ø                                          | ST /     | -              | 20         | 0      | lateRST-Point Faile | ed to Restore    | 11/09/17 22:09:06       | 11/13/17 16 | :04:489h:55   | 02/08/18 08:3 | 30:16        |
|   | Ø                                          |          |                | 9688       | 20     | VGT-Video Guard     | Tour             | 09/18/17 22:20:00       | 09/19/17 06 | :51:08h:31    | 09/19/17 06:5 | 51:19        |
|   | Ø                                          | S 🔎      |                | 9685       | 20     | VGT-Video Guard     | Tour             | 09/15/17 22:14:03       | 09/18/17 08 | :36:358h:22   | 09/18/17 08:3 | 36:44        |
|   | Ø                                          | S 🔎      | -              | 9684       | 20     | VGT-Video Guard     | Tour             | 09/14/17 22:01:01       | 09/15/17 07 | :05:59h:04    | 09/15/17 11:0 | )6:40        |
|   | Ø                                          | S 🔎      | -              | 9674       | 20     | VGT-Video Guard     | Tour             | 09/08/17 22:11:03       | 09/12/17 14 | :35:288h:24   | 09/14/17 11:4 | 7:21         |
|   | Ø                                          | S 🔎      |                | 9671       | 20     | VGT-Video Guard     | Tour             | 09/07/17 22:15:00       | 09/08/17 07 | :23:49h:08    | 09/08/17 07:2 | 24:00        |
|   | Ø                                          | S 🔎      |                | 9663       | 0      | lateRST-Point Faile | ed to Restore    | 08/28/17 16:14:08       | 08/30/17 07 | :05:338h:51   | 09/07/17 13:3 | 36:06        |
|   | Ø                                          | S 🔎      |                | 9593       | 11     | RUNALM-Runaway      | Alarm            | 07/12/17 07:07:08       | 07/12/17 07 | :07:100:06    | 07/12/17 07:0 | )7:32        |
| I | Ø                                          | ST 🔎     |                | 9592       | 11     | 130-Burglary        | Alarm Reopen     |                         |             |               | 07/12/17 07:0 | 07:05        |
| I | Ø                                          | ST 🔎     |                | 9576       | 0      | 111-Smoke           | alarm# 193       | _                       |             |               | 07/12/17 07:0 | )2:32        |
| I | Ø                                          | ST 🔎     |                | 9565       | 30     | FailTTA-Fail Timer  | site name Crane, | Denny                   |             |               | 06/21/17 09:5 | 54:01        |
| 1 | 4                                          |          |                |            |        |                     | message Press (  | Confirm to Reopen Alarm |             |               |               |              |
|   | Re O                                       | pen ala  | arm# 193       | hanne      |        | -                   |                  |                         |             |               |               |              |
|   |                                            |          |                |            |        |                     |                  |                         |             |               |               |              |
| = |                                            |          |                | vents      |        |                     |                  |                         |             |               |               |              |
| L | <u> 1</u>                                  |          | Date           | Event /    | Oper   | ator Action         |                  |                         |             |               |               | FC   Pri   I |
| E |                                            | 2        | 10/02/18 17:0  | In Full C  | lear   |                     | Confirm Cance    | el                      |             |               |               |              |
|   |                                            | 2        | 10/02/18 17:0  | 1:4 Acces  | s on   | Dispatch Windowe    | · · · · · ·      |                         |             |               |               |              |
| E |                                            | 2        | 10/02/18 16:5  | autro (uni | s on   | Dispatch windov     |                  |                         |             |               |               |              |
|   |                                            | 2        | 10/02/18 10:5  | 0:4FC/Uni  | cnowi  | Disposition E       |                  |                         |             |               |               |              |
| E |                                            |          | 10/02/18 16.   | 1:2 Full C | lear   | teeded r            |                  |                         |             |               |               |              |
| L |                                            | P        | 10/02/18 16:4  | Data E     | ntry I | Veeded E            |                  |                         |             |               | ,             |              |
| E |                                            | 2        | 10/02/18 16:4  | 0:1Cancel  | the (  | Suard E             | 3W               |                         |             |               |               |              |
|   |                                            | -        | 10/02/18 16:3  | 9:: Arces  | s on   | Dispatch windowe    | SVV              |                         |             |               |               |              |
| E |                                            | <u> </u> | 10/02/18 12:1  | 8:1Fun C   | lear   |                     | 3W               |                         |             |               |               |              |
| L |                                            | P        | 10/02/18 12:1  | /:4Acces   | s on   | Dispatch Window     | 3 VV             |                         |             |               |               |              |
| L |                                            | U        | 10/02/18 05:2  | 5:(VGI -   | video  | Guard Tour          |                  |                         |             |               |               |              |
|   |                                            |          |                |            |        |                     |                  |                         |             |               |               |              |
|   |                                            |          |                |            |        |                     |                  |                         |             |               |               |              |
|   |                                            |          |                |            |        |                     |                  |                         |             |               |               |              |
|   |                                            | _        |                | _          | _      |                     | ×                |                         |             |               |               |              |

This feature has a new securable:

SiteAccess / SiteInformation / AlarmHistory / AlarmReopen

### **Event Code**

Three new Event Code Options have been implemented:

- 1) OnTestCat=xxx (where 'xxx' represents the Test Category)
- 2) ClearTestCat=xxx (where 'xxx' represents the Test Category)

When an event with either of these options is logged, the Device will be placed on test or cleared from test.

3) AddDispatchType=xxx (where 'xxx' represents the Dispatch Type)

When an event with this option is logged, the Dispatch Type will be added to the Site.

### ASAP Address Override

A Mail Address with an "ASAP" usage can override fields when sending dispatch to ASAP. The Name field has been added as a field that can be overridden; in this case it will override the Site Name.

## SIGNAL PROCESSING

### XML Signal Service

Additional security methods have been added to the XML Signal Service.

All XML Signal Service tasks must have one of the following Task Options:

[LoginApp2] = An Application #2 Username and password is required with each signal.
[Login] = An Application #1 Username and password is required with each signal.
[Nologin] = No Login required.

**Warning:** The Nologin option should only be used when access to the Signal Service webservice is controlled by a VPN (or other network configuration) limiting access to a known party.

After the Task Option is set, the task parameters of Login and LoginApp2 can be removed.

For the LoginApp2 and Login options, the user sending in XML signals must have permission to send signals.

| Ар | p#1: |                                                   |
|----|------|---------------------------------------------------|
|    |      | 🕂 🗉 🖂 🚺 Individual Permissions (Demo, User) 🛛 🖓 🗙 |
| ±  | Γ    | Data                                              |
|    | Γ    | Email Lists                                       |
|    | Γ    | Export Data                                       |
| ٠  | 4    | Help                                              |
|    |      | Metrix                                            |
| ±  | ~    | Reports                                           |
| ±  | ~    | Setup                                             |
| •  | ~    | Site                                              |
| +  | ~    | Site Access                                       |
| •  |      | Status Bar                                        |
| •  | ~    | Utilities                                         |
|    |      | XML Signals Allowed                               |
|    |      | Save as Spreadsheet                               |
|    |      |                                                   |
|    |      |                                                   |
|    |      |                                                   |
|    |      |                                                   |
|    |      |                                                   |
|    |      |                                                   |
|    |      |                                                   |

App#2:

| External Administration (Dana's Site Group)                                                                                   |                    |                            |               |
|----------------------------------------------------------------------------------------------------|--------------------|----------------------------|---------------|
| Users Event Codes Operator Actions Alarm Dispositions Global Action Plans Auto Processes OOS Category Report Types Drivity Ou | erride Dispatch Co | atrol Ontions              |               |
|                                                                                                    |                    | HE DIX O Permissions       |               |
| Name User Name PIN Effective Date Expire Date user name 13                                                                    |                    | Description                | User Groups   |
| ULucky Thirteen 13 shamrock password *****                                                                                    | V 1                | Actual Schedule            | Administrator |
| user region US VIII United Stat                                                                                               | es 🗸 🖉             | Administrator              | Administrator |
| valid ip                                                                                                    | v /                | Alarm Buffer               | Administrator |
| valid ip mask                                                                                                    | v /                | Alarm Dispatch             | Administrator |
|                                                                                                    | F 4                | Allow Other Site Groups    |               |
| User Groups                                                                                                    | V /                | Delete Contacts            | Administrator |
| (1) User Group                                                                                                    | 🔺 🗹 🖌              | Device Copy                | Administrator |
| I₹ Administrator                                                                                                    | V /                | Edit ASAP Verified Address | Administrator |
| External 1                                                                                                    | V /                | External Application       | Administrator |
| External 2                                                                                                    | V /                | Global Action Plan         | Administrator |
| External 3                                                                                                    | V /                | In/Out of Service          | Administrator |
|                                                                                                    | V /                | Manual Event Entry         | Administrator |
|                                                                                                    | V /                | Network Navigator          | Administrator |
|                                                                                                    | - E &              | New Site/Device            |               |
| Notification Subscriptions                                                                                                    | 😱 🗹 🖉              | On/Off Test                | Administrator |
| (3) Subscription                                                                                                    | 🔺 🗹 🖡              | Patient Information        | Administrator |
| Memos to Me                                                                                                    |                    | PIN/Codewords              | Administrator |
| Memos to my Site Group                                                                                                    | V /                | PSAP Validation            | Administrator |
| Out of Service                                                                                                    | V /                | QA Incidents               | Administrator |
| ☐ In Service                                                                                                    | V /                | QA Report a Problem        | Administrator |
| I On Test                                                                                                    | V /                | QA Site Group Report       | Administrator |
| Clear Test                                                                                                    | V /                | Quick On/Off Test          | Administrator |
| 🔽 Data Change                                                                                                    | v /                | Report Distribution        | Administrator |
|                                                                                                    |                    | Resend Email               | Administrator |
|                                                                                                    | <u>ا</u> جا        | Save as Spreadsheet        |               |
|                                                                                                    |                    | Signal Scroll              | Administrator |
|                                                                                                    | v /                | Site Group Chat            | Administrator |
|                                                                                                    | v /                | Super User                 | Administrator |
|                                                                                                    | v /                | Verify Contact             | Administrator |
|                                                                                                    | v 4                | Voice Recording            | Administrator |
|                                                                                                    |                    | Write Access               | Administrator |
|                                                                                                    | V 4                | Write Device Configuration | Administrator |
|                                                                                                    |                    | XML Signals Allowed        |               |
|                                                                                                    |                    |                            |               |

If the user is an App#2 login, the signal must be for a Site that the user is allowed to access. When the user does not have access to the account, Event Code '!013' will be generated on the Task### account.

|               | Detail                     |
|---------------|----------------------------|
| event code    | !013                       |
| description   | Account Access not allowed |
| priority      | O Priority 0               |
| signal status |                            |
| service type  | <u>^</u>                   |
| delay seconds |                            |
| alarm         | F                          |

#### **Build URL from Signals**

stages<sup>™</sup> can build a targeted URL to display or launch to a Video Platform from an Incoming Signal using the Xmit# and Zone when the Signal does not send a URL. This has been done specifically for Chekt Video, but may be potentially used for other platforms as well.

1) In the Device tab in Site Data Entry, the 'URL Target' field supports the [Xmit] and [Point] variables.

| I IN DEVICE TYPE |                   | <u>^</u>                |
|------------------|-------------------|-------------------------|
| url text         | sgs test          |                         |
| url target       | w.v.com/x.html?Xm | it=[Xmit]&point=[Point] |
| sional format    | ~                 |                         |

2) In the Configuration tab in Site Data Entry, a new Option, 'Build URL from Signal', is available.

|                   | 🕤 Detail                  |
|-------------------|---------------------------|
| point             | 1                         |
| signal status     | A 🖂 Alarm                 |
| signal code       |                           |
| event code        | ^                         |
| restore           | 🔽 wait count              |
| location          | ^                         |
| type              |                           |
| description       | None                      |
| area              | Restore All               |
| schedule#         | start Listen In           |
| cameras           | Sure View Alarm           |
| site group sched# | Alternate Xmit Continue   |
| alt xmit#         | Skip Listen In Processing |
| userid            | Build URL from Signal     |
| option            |                           |
| status            |                           |

3) In Site Summary and the Action Plan, the URL will be built from the first signal of the Alarm:

(i) www.v.com/x.html?Xmit=sgs888&point=1

4) In History, the URL will be built for each signal that matches a zone with the Option to 'Build the URL', using the format in the Device URL Target.

| R  | ecent History            |         |          |                         |        |       |             |           |
|----|--------------------------|---------|----------|-------------------------|--------|-------|-------------|-----------|
| 65 | Goto URL<br>Shift+Ctrl+X | Xmit#   | Initials | Event / Operator Action | Signal | Point | Description | User Name |
|    | Open the associated URL  | 4sgs888 | SGS      | Operator Accessed       |        |       |             |           |
|    | 05/21/18 16:08:          | 4sgs888 |          | 130 - BURGLARY          | BA     | 1     | test        |           |
|    | 41 C 05/04/40 45-54-     | 1000    |          | 100 DUDCLADV            | DA     | 4     |             |           |

### **Auto Process – Serial Notifications**

A new field, 'Serial Notify Expire Event Code' has been added. Use this field to log an event when there is no response to any of the serial notifications.

### **Operator Action – Ignore Repeat Trips**

A new Operator Action Option, 'ClearIgnoreRepeat' has been implemented. When an operator action with this option is logged, all Ignore Repeat entries for the Device will be removed. When the Point is null, matching Event Code/Signal Code combinations will be ignored.

## SETUP

### Jurisdiction Requirements

### (Setup | stages<sup>™</sup> Setup | Jurisdiction)

The Locality Requirements window introduced in the 2.6.4 release to allow the defining of permits at the Locality level has been replaced with the Jurisdiction Requirements window. New securables are **Jurisdiction** and **JurisdictionWrite**.

| Jurisdiction               |                       |            |              |   |                   | Oetail          |                |                            |        |         |
|----------------------------|-----------------------|------------|--------------|---|-------------------|-----------------|----------------|----------------------------|--------|---------|
| jurisdiction type Unincorp | orated 🔷 Unincorporat | ted County |              |   | jurisdiction type | Unincorporated  | Output Control | corporated County          |        |         |
| jurisdiction name          |                       |            |              |   | jurisdiction name | Orange County   | Ca             |                            |        |         |
| city                       |                       |            |              |   | city              |                 |                |                            |        |         |
| state                      | ^                     |            |              |   | state             | CA              | <u>^</u>       |                            |        |         |
| zip code                   |                       |            |              |   | zip code          | 92705           |                |                            |        |         |
| county                     |                       |            |              |   | county            | Orange          |                |                            |        |         |
| 10                         |                       |            |              |   |                   |                 |                |                            |        |         |
|                            |                       |            |              |   |                   |                 |                |                            |        |         |
| <b>THERXA Juris</b>        | diction               |            |              | G |                   | ts Jurisdiction | n Requiren     | IZI + I = I a X ≥ Deta     | ail    |         |
| Jurisdiction Type          | Jurisdiction Name     | City State | Zip County   |   | Agency Typ        | e               |                | agency type F              | Police |         |
| Unincorporated County      | Orange County Ca      | CA         | 92705 Orange |   | Police            | _               |                | permit required            | PREO1  | REQ One |
|                            |                       |            |              |   | -                 |                 |                | permit instruction         | ^      |         |
|                            |                       |            |              |   |                   |                 |                | ordinance phone#           |        |         |
|                            |                       |            |              |   |                   |                 |                | broadcast and file         | No     |         |
|                            |                       |            |              |   |                   |                 |                | private response only      | No     |         |
|                            |                       |            |              |   |                   |                 |                | ecv option                 | ^      |         |
|                            |                       |            |              |   |                   |                 |                | sia cp01 panel             | No     |         |
|                            |                       |            |              |   |                   |                 |                | multiple trips requirement | ^      |         |
|                            |                       |            |              |   |                   |                 |                | permit responsible         | ^      |         |
|                            |                       |            |              |   |                   |                 |                | verified response          | ^      |         |
|                            |                       |            |              |   |                   |                 |                | permit rule                | ^      |         |
|                            |                       |            |              |   |                   |                 |                | rp response time           |        |         |
|                            |                       |            |              |   |                   |                 |                | agency permit comment      |        |         |
|                            |                       |            |              |   |                   |                 |                |                            |        |         |
|                            |                       |            |              |   |                   |                 |                |                            |        |         |
|                            |                       |            |              |   |                   |                 |                |                            |        |         |
|                            |                       |            |              |   |                   |                 |                | alarm coordinator          | •      |         |
|                            |                       |            |              |   |                   |                 |                | renewal responsible        |        |         |
|                            |                       |            |              |   |                   |                 |                | subscriber list frequency  |        |         |
|                            |                       |            |              |   |                   |                 |                | subscriber list from       |        | ^       |
|                            |                       |            |              |   |                   |                 |                | ordinance url              |        |         |
|                            |                       |            |              |   |                   |                 |                | permit url                 |        |         |
|                            |                       |            |              |   |                   |                 |                |                            |        |         |
|                            |                       |            |              |   |                   |                 |                |                            |        |         |
|                            |                       |            |              |   |                   |                 |                |                            |        |         |

Jurisdiction Types are defined in the corresponding setup window.

### (Setup | stages<sup>™</sup> Setup | Jurisdiction Type)

| ty 🛛 📥 |
|--------|
|        |
|        |
|        |
|        |
|        |
|        |
|        |
|        |
|        |
|        |
| -      |
|        |

|                   | 17 Site                                                 |
|-------------------|---------------------------------------------------------|
| site name         | Chone Figgins Residence                                 |
| address           | 12651 Dunas Rd                                          |
|                   | Santa Ana, CA 92705 USA                                 |
| region            | CA California                                           |
| time zone         | 5 (GMT-08:00) Pacific Time (US & Canada); Tijuana       |
| site type         | R Residential                                           |
| language          |                                                         |
| runaway threshold |                                                         |
| info              | Lots of Seats, "Big Scoreboard". Very crowded for 🛛 🔺 📐 |
|                   | a few hours on some <i>days</i> in the summer.          |
|                   | Fireworks on Fridays.                                   |
|                   | more <i>wtf</i> . this works a                          |
|                   | b 👻                                                     |
| jurisdiction o    | range County Ca <u>Requirements</u>                     |

A Site can be assigned a Jurisdiction and its corresponding requirements.

#### Clicking on the 'Requirements' hyperlink will display the Jurisdiction Requirements for the Site.

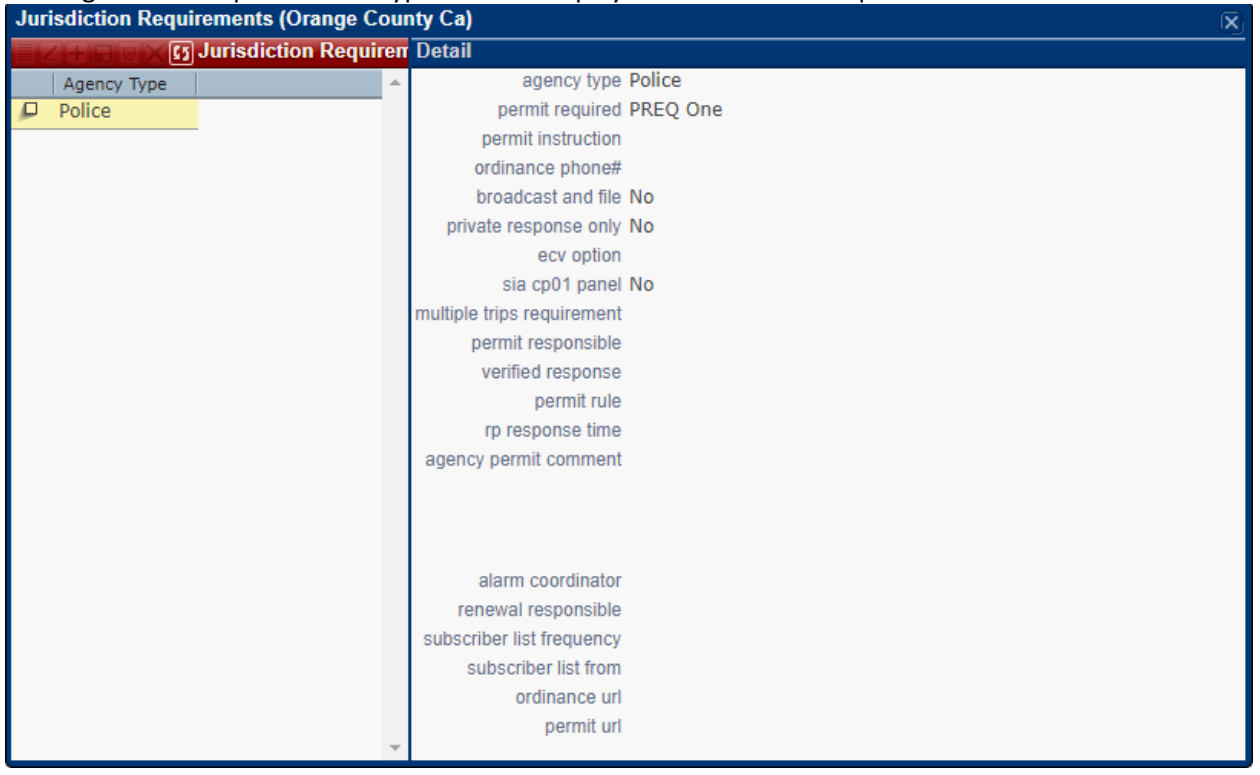

The existing Site Audit for Permits will also consider applicable Jurisdiction permit requirements.

## Site Group Setup

Email Addresses can now be entered for a Site Group.

| ■ Z + = ♥ X Ø Phones          |                 |     |     |         |  |  |  |  |
|-------------------------------|-----------------|-----|-----|---------|--|--|--|--|
| 3                             | Phone           | Ext | Pho | ne Type |  |  |  |  |
|                               | Vork 🗸          |     |     |         |  |  |  |  |
|                               |                 |     |     |         |  |  |  |  |
|                               | Email Addresses |     |     |         |  |  |  |  |
| 8                             | Email Address   |     |     | Auto    |  |  |  |  |
| 🔽 🖂 🚬 yourdealer123@gmail.com |                 |     |     |         |  |  |  |  |
|                               |                 |     |     |         |  |  |  |  |

## **SMS Vanity Numbers**

Stages<sup>™</sup> now allows for separate phone numbers for sending SMS messages for a Site Group. This requires the SMS phone numbers to be established with the SMS service. Refer to the field help text for more information.

| sms from phone# | 1-800-ALARMCO |
|-----------------|---------------|
| sms service     | ABC           |

## **EXTERNAL APPLICATION**

### Site Group Setup

Email Addresses can now be entered for a Site Group.

| ■ Z + B ♥ X Ø Phones |                 |          |       |          |  |  |  |  |
|----------------------|-----------------|----------|-------|----------|--|--|--|--|
| 3                    | Phone           | Ext      | Phone | Туре     |  |  |  |  |
|                      | 213.333.1       | 113      | w     | Vork 🗸   |  |  |  |  |
|                      |                 |          |       |          |  |  |  |  |
|                      | Email Addresses |          |       |          |  |  |  |  |
| 8                    | Email Address   |          |       | Auto     |  |  |  |  |
|                      | yourdealer123@g | mail.com |       | <b>N</b> |  |  |  |  |
|                      |                 |          |       |          |  |  |  |  |

Event Rules can now be entered for a Site Group.

New securables are XtSiteGroupEventRule and XtSiteGroupEventRuleWrite.

| Site Group Setup                                              |                                           |                    |  |  |  |  |  |
|---------------------------------------------------------------|-------------------------------------------|--------------------|--|--|--|--|--|
| Site Group Setup                                              |                                           |                    |  |  |  |  |  |
| site group# 1 name 123 Alarm Co type Dealer parent site group |                                           |                    |  |  |  |  |  |
| 1                                                             |                                           |                    |  |  |  |  |  |
| Detail Contacts Action Plans Code Words                       | Schedules   Sub Groups   Xmit Codes   Lic | censes Event Rules |  |  |  |  |  |
| ■Z+= · · · · · · · · · · · · · · · · · · ·                    |                                           | ?                  |  |  |  |  |  |

### Device

Recurring Alarms and Event Rules can now be entered for a Device. New securables are **XtDeviceEventRule** and **XtDeviceEventRuleWrite**.

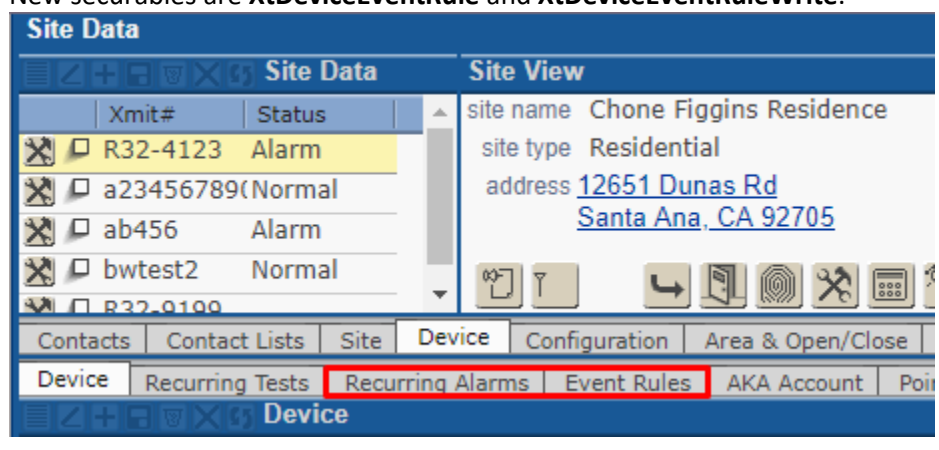

## MISCELLANEOUS

#### **New Search Windows**

The 'Additional Site Groups' field, (*Xmit Code Control | Xmit Assignment | Create Xmit Codes*), now utilizes a complex search window with input parameters.

| ✓  Site Group Multiple Select        |                   |                             |                          |  |  |  |  |
|--------------------------------------|-------------------|-----------------------------|--------------------------|--|--|--|--|
| site gro<br>site gro<br>site group t | up#<br>oup<br>ype |                             |                          |  |  |  |  |
| Selected                             | Site Group#       | Site Group                  | Site Group Type          |  |  |  |  |
| Г                                    | 1                 | 123 Alarm Co                | Dealer                   |  |  |  |  |
| Г                                    | 3                 | Security Co                 | Dealer                   |  |  |  |  |
| Γ                                    | 4                 | Taco Bell Restaurants       | Franchise                |  |  |  |  |
| Г                                    | 5                 | Woodbridge Home Owners Asso | cHome Owners Association |  |  |  |  |
| Γ                                    | 9                 | Joe's Installer Company     | Installing company       |  |  |  |  |

The 'Zip Select' field (*Mail Address Detail, Site Address, Site Address No Service*), now utilizes a complex search window with input parameters.

| Zip Sele | ect    |          |        |            |
|----------|--------|----------|--------|------------|
| city     | Irvine |          |        |            |
| state    |        | <u>^</u> |        | _          |
| zip code |        |          |        |            |
| county   |        |          |        |            |
| township |        |          |        |            |
| 60       |        |          |        |            |
| 71.01    |        |          |        |            |
| Zip Sele | ct     |          |        |            |
| City     | State  | Zip      | County | Township   |
| Irvine   | CA     | 92603    | Orange |            |
| Irvine   | CA     | 92604    | Orange | Woodbridge |
| Irvine   | CA     | 92618    | Orange |            |
|          |        |          |        |            |

### **Alarm Statistics Detail**

The address fields for the Site have been added to the Flyout on the list results.

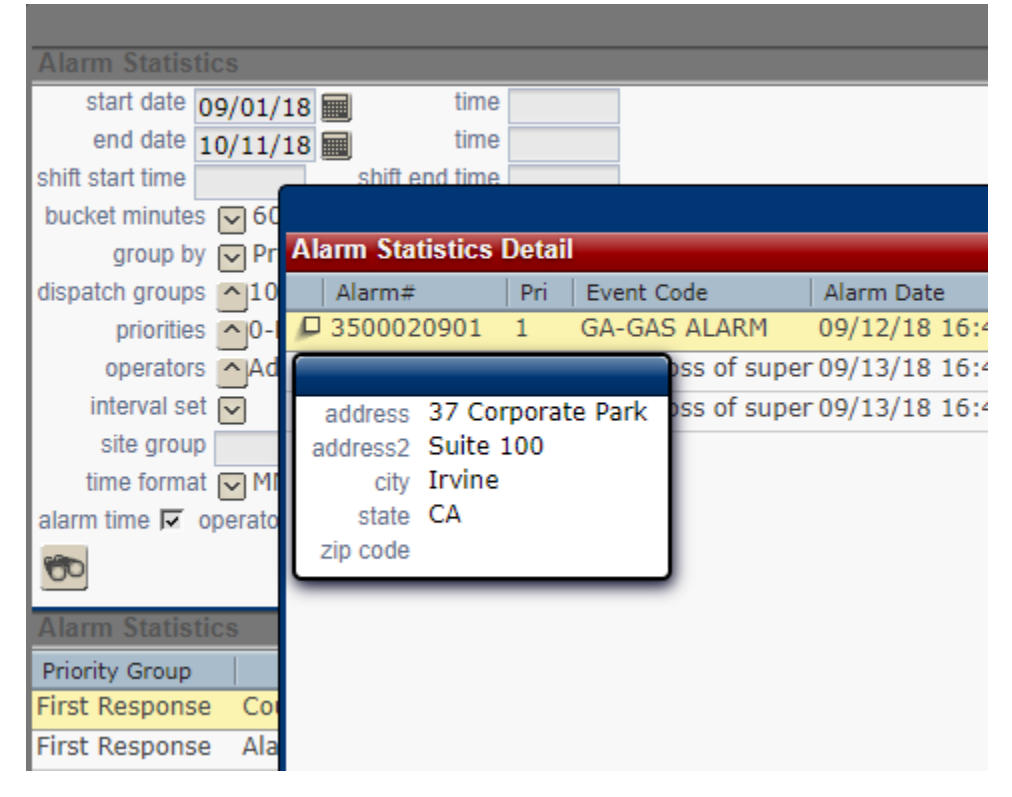